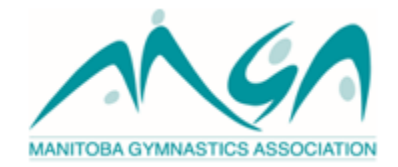

## How to Link Your Respect In Sport Course to Your NCCP Certifications

- 1. Log in to: <u>https://sportmanitoba.respectgroupinc.com/</u>
- 2. Click on Profile.

| RESPECT<br>For Activity                                                                                                    | NEWS   HELP   LOGOUT                                                                                                    |
|----------------------------------------------------------------------------------------------------|----------------------------------------------------------------------------------------------------|
| PROGRAM ACCESS I HANDOUTS I                                                                                                    | PARTNERS I RE-CERTIFY NOW                                                                                                    |
| PROFILE PAGE<br>Statistics<br>Profile Creation Date: Fobruary 19, 2007 Last Completed Modu<br>Original Certification Number: RIS-VD2H2U Original Certification<br>Certification #: SMB-5163221-2-29Y Current Certification Date | le/Section: Completion Survey/Re-Certification Survey Cycle 1<br>on Date: February 22, 2007<br>: August 10, 2016 Re-certification Date: August 10, 2021 |
| Please choose a section                                                                                                    | Section information                                                                                                    |
| PROFILE INFORMATION                                                                                                    | PROFILE INFORMATION                                                                                                    |
| This section lists all information provided when you registered.                                                                                                    |                                                                                                    |
| your account.                                                                                                    | First Name*<br>Karly                                                                                                    |
| RESET YOUR PASSWORD                                                                                                    | First Name" Karly Last Name"                                                                                                    |
| RESET YOUR PASSWORD ASSIGN PROFILE TO OTHER ASSOCIATIONS                                                                                                    | First Name* Last Name* Miller                                                                                                    |
| VOUR RESET YOUR PASSWORD<br>ASSIGN PROFILE TO OTHER ASSOCIATIONS<br>PERSONAL SETTINGS                                                                                                    | First Name" Karty Last Name" Miller Username"                                                                                                    |
| VOUP ACCOUNT.<br>RESET YOUR PASSWORD<br>ASSIGN PROFILE TO OTHER ASSOCIATIONS<br>PERSONAL SETTINGS<br>PERSONAL SETTINGS                                                                                                    | First Name" Karty Last Name" Miller Username" Unertillek                                                                                                |
| VOUR RESET YOUR PASSWORD ASSIGN PROFILE TO OTHER ASSOCIATIONS PERSONAL SETTINGS PROGRAMS AND ASSOCIATIONS                                                                                                    | First Name* Karty Last Name* Miller Username* Ummillek Email*                                                                                           |
| VOUR RESET YOUR PASSWORD ASSIGN PROFILE TO OTHER ASSOCIATIONS PERSONAL SETTINGS PROGRAMS AND ASSOCIATIONS PRINT CERTIFICATE(5)                                                                                                  | First Name"<br>Karly<br>Last Name"<br>Miller<br>Username"<br>ummillek<br>Email"<br>mga.kmiller@sportmanitoba.ca                                         |

3. Select "Allow" beside Communication to the NCCP.

| RE-CERTIFY NOW | Important Date/Birthdate*    |
|----------------|------------------------------|
|                | Janurary 1, 2017             |
|                | Important Date Hint*         |
|                | Joe's Birthday               |
|                | Date of Birth*               |
|                | June 08, 1987                |
|                | Gender*                      |
|                | O Male                       |
|                | Postal Code                  |
|                | R3J1E9                       |
|                | Communication to the NCCP*   |
|                | Allow O Decline              |
|                | Security Question*           |
|                | Name of your first pet?      |
|                | Security Response*           |
|                | Joe                          |
|                | Save changes to your profile |